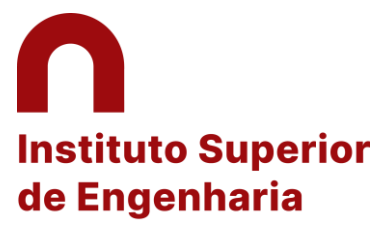

Politécnico de Coimbra

### 1 Entrar no Inforestudante: AQUI

| ← → C 🔒 inforestudante.ipc.pt/nonio/security/login.do |                           | ⊷ 🖻 ★ 🖬 🌍 :       |
|-------------------------------------------------------|---------------------------|-------------------|
| 🧾 isec 🧾 Importado do IE 🔇 Novo separador             |                           | Outros marcadores |
| 0                                                     |                           |                   |
| Politécnico<br>de Coimbra                             |                           | PT EN             |
| All and a second                                      | THE PART PROOF TO A LOCAL |                   |
|                                                       |                           | DAR               |
| Aller Aller                                           | Welcometo                 |                   |
|                                                       |                           |                   |
| A Contract                                            | Inforestudante            |                   |
|                                                       | initiorestudante          |                   |
|                                                       | Usemame                   |                   |
|                                                       | Password                  |                   |
|                                                       | Forgot your password?     |                   |
|                                                       | Enter                     |                   |
|                                                       |                           |                   |

# Inforestudante

InforEstudante is a web application designed to support the students of the Instituto Politécnico de Coimbra. It is part of the NONIO system used by the Academic Management Services of the Polytechnic Institute.

# New User?

If this is **the first time** that you access this service and you do not know your username or password please selected this link.

If you do not have inforestudante access and wish to:

# Help

If you need help do not hesitate to contact our services:

Contact Information of Instituto Politécnico de Coimbra

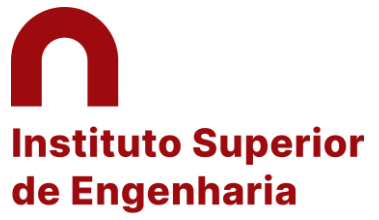

Politécnico de Coimbra

## 2 Ir a Candidaturas – Mobilidade Outgoing e Selecionar

| Dados Pessoais<br>Dados Curriculares<br>Notificações<br>Horário | Candidaturas<br>Outgoing<br>Selecionar Matrícula |                      |                  |            |
|-----------------------------------------------------------------|--------------------------------------------------|----------------------|------------------|------------|
| Minhas Disciplinas                                              | Curso                                            | Ano Letivo Matrícula | Estado Matrícula |            |
| Informação Geral<br>Sumários                                    | Licenciatura em Engenharia e Gestão Industrial   | 2020/2021            | Ativo            | Selecionar |
| Material de Apoio                                               |                                                  |                      |                  |            |
| Fóruns Discussão                                                |                                                  |                      |                  |            |
| Submissão de Trabalhos                                          |                                                  |                      |                  |            |
| Inscrição em Avaliações                                         |                                                  |                      |                  |            |
| Resultados de Avaliações                                        |                                                  |                      |                  |            |
| Assiduidade                                                     |                                                  |                      |                  |            |
| Diário                                                          |                                                  |                      |                  |            |
| Candidaturas                                                    |                                                  |                      |                  |            |
| Cursos                                                          |                                                  |                      |                  |            |
| Mobilidade Outgoing                                             | L                                                |                      |                  |            |
| Mobilidade Incoming                                             |                                                  |                      |                  |            |
| Un. Curriculares Isoladas                                       |                                                  |                      |                  |            |

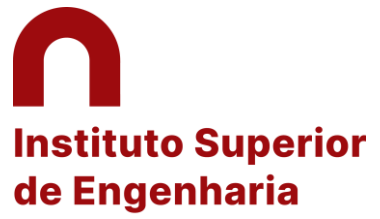

#### Politécnico de Coimbra

### 3 Pressionar "Criar candidatura"

| Dados Curriculares |
|--------------------|
| Notificações       |
| Horário            |

### Minhas Disciplinas

| Informação Geral         |
|--------------------------|
| Sumários                 |
| Material de Apoio        |
| Fóruns Discussão         |
| Submissão de Trabalhos   |
| Inscrição em Avaliações  |
| Resultados de Avaliações |
| Assiduidade              |
| Diário                   |

#### Candidaturas

Cursos Mobilidade Outgoing Mobilidade Incoming Un. Curriculares Isoladas

Balcão Académico

| <ul> <li>Inscrição aceite.</li> <li>A sua inscrição foi aceite e pode servir de base a uma candidatura a programas d</li> <li>Candidatura disponível em: <u>Guia de Candidatura</u>.</li> <li>Poderá levar a cabo o processo de criação da candidatura a partir de aqui</li> </ul> | e mobilidade outgoing. Antes de criar a sua candidatura, deve reler atentamente o Guia de |
|----------------------------------------------------------------------------------------------------|-------------------------------------------------------------------------------------------|
|                                                                                                    |                                                                                           |
| Inscrição   <i>Estado:</i> Inscrição aceite                                                                                                    | Criar Candidatura Consultar Histórico de Estados                                          |
| Número: OUT_2022_0121                                                                                                    |                                                                                           |
| Programa de Mobilidade: Erasmus (KA103)                                                                                                    |                                                                                           |
| Ano Letivo: 2022/2023                                                                                                    |                                                                                           |
| Regime: Anual                                                                                                    |                                                                                           |
| Âmbito da Mobilidade: Estudo                                                                                                    |                                                                                           |
| Duração da Mobilidade: De 01-09-2022 até 01-01-2023                                                                                                    |                                                                                           |
| Associada ao Coordenador: Luis Miguel Moura Neves de Castro                                                                                                    |                                                                                           |

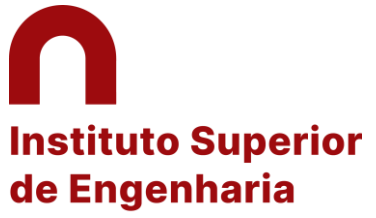

Politécnico de Coimbra

- 4 Selecionar as opções conforme imagem em baixo
- 5 Filtrar as disciplinas escrevendo o código de cada disciplina aprovada no formulário plano de estudos
- 6 Pressionar "Continuar"

| Minhas Disciplinas        | <ol> <li>Neste passo do processo de cano</li> </ol> | idatura deverá pesquisar e adicionar à lista, as unidades curriculares às quais pretende ter equivalência anós o período de mobilidade É possível filtrar a pesquisa de unidades curriculares por códiar | ) e |
|---------------------------|-----------------------------------------------------|----------------------------------------------------------------------------------------------------|-----|
| Informação Geral          | nome, entre outros filtros.                         | ······································                                                                                                    |     |
| Sumários                  |                                                     |                                                                                                    |     |
| Material de Apoio         |                                                     |                                                                                                    |     |
| Submissão de Trabalhos    | Modalidade                                          |                                                                                                    |     |
| Inscrição em Avaliações   |                                                     | Samarrar(r)                                                                                                    |     |
| Resultados de Avaliações  | * Modalidade:                                       | Seniesce(a)     O Blended mobility with short-term physical mobility                                                                                                    |     |
| Assiduidade               |                                                     | Short-term doctoral mobility                                                                                                    |     |
| Diário                    | * Com componente virtual:                           | ● Não<br>○ Sim                                                                                                    |     |
| Candidaturas              | *                                                   | · Campos de preenchimento obrigatório.                                                                                                    |     |
| Cursos                    |                                                     |                                                                                                    |     |
| Mobilidade Outgoing       |                                                     |                                                                                                    |     |
| Mobilidade Incoming       | Unidades Curriculares na Ir                         | istituição de Origem                                                                                                    |     |
| Un. Curriculares Isoladas | Nenhuma unidade curricular foi selecio              | unada até ao momento. Use a pesquisa abaixo para selecionar as unidades curriculares às quais pretende ter equivalência após o período de mobilidade.                                                    |     |
| Palção Acadómico          |                                                     |                                                                                                    |     |
| Daicao Academico          |                                                     |                                                                                                    |     |
| Documentos                | Adicionar Unidades Curriculares                     |                                                                                                    |     |
| Inscrições em Cursos      |                                                     |                                                                                                    |     |
| Inscrições em Turmas      | Unidades Curriculares de:                           | ○ Curso @ Unidade Orgānica                                                                                                    |     |
| Propinas e Emolumentos    | Curso:                                              | Blended Intensive Programme in Embedded Systems                                                                                                    | ~   |
| Normas e Procedimentos    |                                                     |                                                                                                    |     |
| Requerimentos             | Unidade Orgânica:                                   | Instituto Superior de Engenhana                                                                                                    | •   |
|                           | Filtrar por:                                        | Código 🗸                                                                                                    |     |
| Consultas                 |                                                     |                                                                                                    |     |
| Cursos                    |                                                     | Pesquisar                                                                                                    |     |
| Docentes                  |                                                     |                                                                                                    |     |
| Pautas                    |                                                     |                                                                                                    |     |
| Rede Alumni               | Continuar Voltar                                    |                                                                                                    |     |

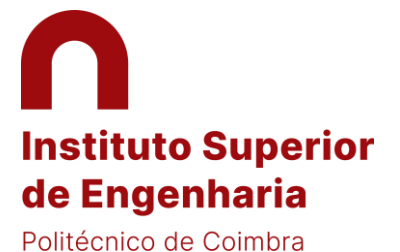

### 7 Pressionar "Continuar" quando todas as disciplinas estiverem todas adicionadas

Submissão de Trabalhos Inscrição em Avaliações Resultados de Avaliações Assiduidade Diário

#### Candidaturas

Cursos Mobilidade Outgoing Mobilidade Incoming Un. Curriculares Isoladas

#### Balcão Académico

Documentos Inscrições em Cursos Entrega Diss. / Teses Inscrições em Exames Especiais Inscrições em Turmas Propinas e Emolumentos Normas e Procedimentos

#### Consultas

Cursos Docentes

| nidade curricular                           |                |                    | Curso  | Regime       | ECTS |         |
|---------------------------------------------|----------------|--------------------|--------|--------------|------|---------|
| onstruções Civis I<br>0020552               |                |                    | LIC EC | 1.º Semestre | 5    | Remover |
| Estradas e Segurança Rodoviária<br>60020854 |                |                    | LIC EC | 1.º Semestre | 5    | Remover |
| dicionar Unidades Currio                    | ulares         |                    |        |              |      |         |
| Unidades Curriculares<br>de:                | 🔾 Curso 	 💿 U  | nidade Orgânica    |        |              |      |         |
| Curso:                                      | Ano Zero       |                    |        |              |      | ``      |
| Unidade Orgânica:                           | Instituto Supe | rior de Engenharia |        |              |      | ~       |
| Filtrar por:                                | Código 🗸       | 60020552           |        |              |      |         |
|                                             | Pesquisar      |                    | Curso  | Regime       | ECTS |         |
| Unidade Curricular                          |                |                    |        | 1º Somostro  | 5    |         |

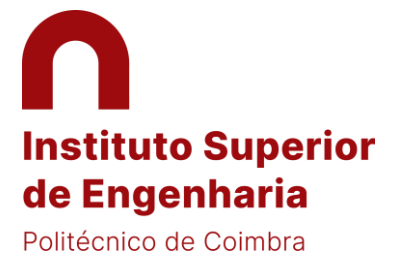

## 8 Pressionar "Adicionar equivalência"

| Dados Curriculares<br>Notificações<br>Horário                                                                                                    | Candidaturas<br>Outgoing Informação<br>Complementar Passo 2                                                                                                    |
|----------------------------------------------------------------------------------------------------|----------------------------------------------------------------------------------------------------|
| Minhas Disciplinas<br>Informação Geral<br>Sumários<br>Material de Apoio<br>Fóruns Discussão<br>Submissão de Trabalhos<br>Inscrição em Avaliações<br>Resultados de Avaliações<br>Assiduidade<br>Diário | Neste passo do processo de candidatura, deverá criar as regras de equivalência entre as unidades curriculares selecionadas no passo anterior (unidades curriculares na instituição de Origem às quais pretende ter equivalência) e a(s) unidade(s) curricular(es) que frequentará na instituição de acolhimento e que darão a equivalência pretendida. Poderá adicionalmente definir as unidades curriculares que frequentará na instituição de destino mesmo que não resultem em equivalências na instituição de origem.                                                                                                    |
|                                                                                                    | Plano de Estudos       Adicionar Equivalência         Nenhuma regra de equivalência definida até ao momento. Para o fazer, use o link 'Adicionar Equivalência'.       Image: Comparison of the second second se |
| Candidaturas<br>Cursos<br>Mobilidade Outgoing<br>Mobilidade Incoming                                                                                                    | Continuar Voltar                                                                                                    |

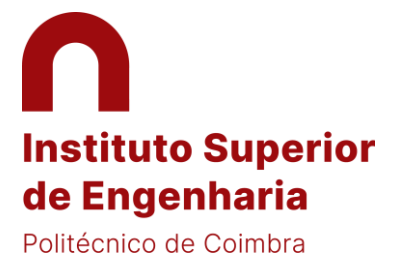

- 9 No "Tipo de Equivalência" escolher a 1.ª Opção
- 10 Pressionar "Adicionar" para carregar cada disciplina do ISEC
- 11 Preencher os espaços das disciplinas da Instituição de destino, de acordo com o plano de estudos aprovado
  - Pressionar "Adicionar outra unidade Curricular" quantas vezes for necessário

| Minhas Disciplinas            | Adicionar Equivalêr                            | ncia                                               |                                                 |             |
|-------------------------------|------------------------------------------------|----------------------------------------------------|-------------------------------------------------|-------------|
| Informação Geral              | * Tipo de Equivalência:                        | Unidades Curriculares a fr                         | requentar na instituição de acolhimento         |             |
| Sumários<br>Material de Apoio |                                                | o com equivalência a un                            | idades curriculares na instituição de origem    |             |
| Fóruns Discussão              |                                                | <ul> <li>a adicionar ao <u>Suplem</u></li> </ul>   | <u>ento ao Diploma</u> na instituição de origem |             |
| Submissão de Trabalhos        |                                                | <ul> <li>a creditar em <u>área cier</u></li> </ul> | <u>ntífica</u> na instituição de origem         | ×           |
| Inscrição em Avaliações       | * Unidade(s)                                   |                                                    | ~                                               | ✓ Adicionar |
| Resultados de Avaliações      | Curricular(es) na                              |                                                    |                                                 |             |
| Assiduidade                   | Instituição de Origem:                         | Unidades Curriculares                              |                                                 |             |
| Diário                        |                                                | Estradas e Segurança Roc                           | loviária                                        | Remover     |
|                               |                                                | Construções Civis I                                |                                                 | Remover     |
| Candidaturas                  |                                                |                                                    |                                                 |             |
| Cursos                        | * Unidade(s)                                   | ⊂ Unidade Curricular (1)                           |                                                 |             |
| Mobilidade Outgoing           | curricular(es) a realizar<br>na Instituição de |                                                    |                                                 |             |
| Mobilidade Incoming           | Acolhimento:                                   | Código:                                            | NH12548                                         |             |
| Un. Curriculares Isoladas     |                                                |                                                    |                                                 |             |
|                               |                                                | * Nome:                                            | Hydraulics                                      |             |
| Balcão Académico              |                                                |                                                    |                                                 |             |
| Documentos                    |                                                | * ECTS:                                            | 6                                               |             |
| Inscrições em Cursos          |                                                |                                                    |                                                 |             |
| Entrega Diss. / Teses         |                                                | * Língua de Ensino:                                | Ingles                                          | ~           |
| Inscrições em Exames          |                                                | * Pagima                                           | 1 º Samestra                                    |             |
| Especiais                     |                                                | kegime:                                            |                                                 | ~           |
| Inscrições em Turmas          |                                                |                                                    |                                                 |             |
| Propinas e Emolumentos        |                                                | Adicionar outra Unidade (                          | Curricular                                      |             |
| Normas o Procodimentos        |                                                |                                                    |                                                 |             |

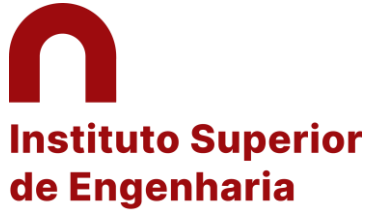

### Politécnico de Coimbra

### 12 Pressionar "Gravar"

- 13 Confirmar a informar e pressionar "Continuar"
- 14 Caso surja a indicação de um número elevado de ECTS no registo, terá de eliminar da matrícula as disciplinas que constam no plano de mobilidade.

| Dados Curriculares<br>Notificações<br>Horário                                                                                                    | Candidaturas<br>Outgoing Informação<br>Complementar                                                                                                    |                                                                                                    |                                                                                                    |
|----------------------------------------------------------------------------------------------------|----------------------------------------------------------------------------------------------------|----------------------------------------------------------------------------------------------------|----------------------------------------------------------------------------------------------------|
| <b>Minhas Disciplinas</b><br>Informação Geral<br>Sumários<br>Material de Apoio<br>Fóruns Discussão<br>Submissão de Trabalhos                         | <ul> <li>Neste passo do processo de candidatura, deverá criar as reginstituição de Origem às quais pretende ter equivalência) e a Poderá adicionalmente definir as unidades curriculares que</li> </ul>             | <b>gras de equivalência</b> entre as unidades curriculares selecionadas no passo ant<br>a(s) unidade(s) curricular(es) que frequentará na instituição de acolhimento e qu<br>frequentará na instituição de destino mesmo que não resultem em equivalênc | erior (unidades curriculares na<br>ue darão a equivalência pretendida.<br>ias na instituição de origem. |
| Inscrição em Avaliações<br>Resultados de Avaliações<br>Assiduidade<br>Diário<br>Candidaturas<br>Cursos<br>Mobilidade Outgoing<br>Mobilidade Incoming | Plano de Estudos<br>Unidade Curricular na Instituição de Origem<br>Construções Civis I (60020552) - LIC EC<br>1.º Semestre   5 ECTS<br>Estradas e Segurança Rodoviária (60020854) - LIC EC<br>1.º Semestre   5 ECTS | Unidade Curricular na Instituição de Acolhimento<br>Hydraulics (NH12548)<br>1.° Semestre   6 ECTS<br><i>Língua de Ensino:</i> Inglês<br>Operation management (NH1254)<br>1.° Semestre   6 ECTS<br><i>Língua de Ensino:</i> Inglês                       | Adicionar Equivalência<br>Alterar Remover                                                               |
| Un. Curriculares Isoladas<br>Balcão Académico                                                                                                    | Continuar Voltar                                                                                                    |                                                                                                    |                                                                                                    |

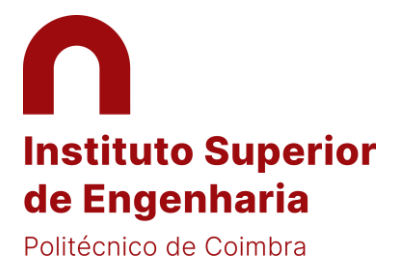

15 Preencher a informação sobre o idioma e Coordenador da Instituição de destino (ver e-mails recebidos da Instituição)
16 Confirmar as datas de duração de mobilidade considerando o calendário académico da Instituição de destino (ver e-mail recebido ou informação no site da Inst. de destino)

17 Ignorar a data indicada no retângulo amarelo e considerar o prazo de candidatura indicado pela Instituição de destino

| พแกลร มาริติษากลร                 | A Prazo de lacragem da candidatura                                                                                                    |                                                                                                    |  |  |  |  |
|-----------------------------------|----------------------------------------------------------------------------------------------------|----------------------------------------------------------------------------------------------------|--|--|--|--|
| Informação Geral                  | F1 a20 the fact age in the candidatura Devese factada a candidatura abós a submissão dos documentos obrizatórios (nos quais se inclui a ficha de candidatura assinada pelo estudante) até 02-09-2022, salvo se a instituição de acolhimento tiver uma data-limite anterior a essa data. Nesse caso. |                                                                                                    |  |  |  |  |
| Material de Apoio                 | a lacragem da candidatura deve acontecer no máximo até 15 dias antes da data-limite da instituição de acolhimento.                                                                                                    |                                                                                                    |  |  |  |  |
| Fóruns Discussão                  |                                                                                                    |                                                                                                    |  |  |  |  |
| Submissão de Trabalhos            | Informação Adicional                                                                                                    |                                                                                                    |  |  |  |  |
| Inscrição em Avaliações           | in officição Adicional                                                                                                    |                                                                                                    |  |  |  |  |
| Resultados de Avaliações          | Instituição de Acolhimento: F                                                                                                    | Politechnika Lodzka                                                                                             |  |  |  |  |
| Assiduidade                       | - F                                                                                                    | 2 LODZUZ   LODZ (POIONIA)                                                                                       |  |  |  |  |
| Diário                            | * Idioma da Instituição de Acolhimento:                                                                                                    | Inglês 🗸                                                                                                    |  |  |  |  |
| Candidaturas                      |                                                                                                    |                                                                                                    |  |  |  |  |
| Cursos                            | * Nivel de conhecimento do Idioma da<br>Instituição de Acolhimento:                                                                                                    | 81 🗸                                                                                                    |  |  |  |  |
| Mobilidade Outgoing               | ,                                                                                                    |                                                                                                    |  |  |  |  |
| Mobilidade Incoming               | * Coordenador na Instituição de Acolhimento:                                                                                                    | Maja Barańska 🗸 (Definir Outro)                                                                                 |  |  |  |  |
| Un. Curriculares Isoladas         |                                                                                                    |                                                                                                    |  |  |  |  |
|                                   |                                                                                                    |                                                                                                    |  |  |  |  |
| Balcão Académico                  |                                                                                                    | Nome: Maja Barańska                                                                                             |  |  |  |  |
| Documentos                        |                                                                                                    | Nome(s) Próprio(s): Maja                                                                                        |  |  |  |  |
| Inscrições em Cursos              |                                                                                                    | Analida(k): Barańska                                                                                            |  |  |  |  |
| Entrega Diss. / Teses             |                                                                                                    | - provide a second second second second second second second second second second second second second second s |  |  |  |  |
| Inscrições em Exames<br>Especiais |                                                                                                    | Função: Incoming Students                                                                                       |  |  |  |  |
| Inscrições em Turmas              |                                                                                                    | E-mail: maja.baranska@p.lodz.pl                                                                                 |  |  |  |  |
| Propinas e Emolumentos            |                                                                                                    | Contexts Tabéhnico                                                                                              |  |  |  |  |
| Normas e Procedimentos            |                                                                                                    | conduto relgonico.                                                                                              |  |  |  |  |
| Requerimentos                     |                                                                                                    | Outro(s) Contacto(s):                                                                                           |  |  |  |  |
| Conquitos                         |                                                                                                    | Endereço:                                                                                                    |  |  |  |  |
| consultas                         |                                                                                                    |                                                                                                    |  |  |  |  |
| Cursos                            | * Duração da Mobilidade: 💡                                                                                                    | ne 01.09.2022 🛗 dd.mm.aaaa até 01.01.2023 📾 dd.mm.aaaa                                                          |  |  |  |  |
| Docentes                          |                                                                                                    |                                                                                                    |  |  |  |  |
| raulas                            | *                                                                                                    | Campos de preenchimento obrigatório.                                                                            |  |  |  |  |
| Rede Alumni                       |                                                                                                    |                                                                                                    |  |  |  |  |
| O Meu Perfil                      |                                                                                                    |                                                                                                    |  |  |  |  |
| Associações Estudantes            |                                                                                                    | Concluir Voltar                                                                                                 |  |  |  |  |
|                                   |                                                                                                    |                                                                                                    |  |  |  |  |

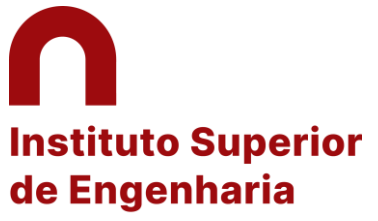

Politécnico de Coimbra

18 Confirmar a informação e fazer o download da "Ficha de Candidatura"

19 Assinar a Ficha de Candidatura e fazer o upload novamente em "Adicionar"

20 Adicionar o Cartão Europeu de Seguro de Doença (solicitar na loja do cidadão ou na Segurança Social Direta on-line)

| Inscrições em Turmas<br>Propinas e Emolumentos<br>Normas e Procedimentos<br>Requerimentos<br>Consultas | Coordenador na Instituição de Acolhimento: Maja Barańska<br>Incoming Students<br>E-mail: maja.baranska@p.lodz.pl<br>Associada ao Coordenador: Luis Miguel Moura Neves de Castro                                                                       |                                                                                                    |                       |
|----------------------------------------------------------------------------------------------------|----------------------------------------------------------------------------------------------------|----------------------------------------------------------------------------------------------------|-----------------------|
| Cursos<br>Docentes<br>Pautas                                                                           | Unidades Curriculares<br>Unidade Curricular na Instituição de Origem                                                                                                    | Unidade Curricular na Instituição de Acolhimento                                                                                                    | Editar Informação     |
| Rede Alumni<br>O Meu Perfil<br>Associações Estudantes<br>Política de Privacidade                       | Construções Civis I (60020552) - LIC EC<br>1.º Semestre   5 ECTS<br>Estradas e Segurança Rodoviária (60020854) - LIC EC<br>1.º Semestre   5 ECTS                                                                                                    | Hydraulics (NH12548)<br>1. <sup>e</sup> Semestre   6 ECTS<br><i>Lingua de Ensino:</i> Inglés<br>Operation management (NH1254)<br>1. <sup>e</sup> Semestre   6 ECTS<br><i>Lingua de Ensino:</i> Inglés |                       |
|                                                                                                    | Documentos         Documento         Ficha de Candidatura da Instituição de Origem Obrigatório         Deve fazer download do documento 🔮 aqui e submetê-lo preenchido e assinado pelo candidato         Cónia do Cartão Europeu de Saúde Obrigatório |                                                                                                    | Ficheiro<br>Adicionar |
|                                                                                                    | Copia do Carlao Europeo de Sadde<br>Ficha de Candidatura da Instituição de Acolhimento<br>Carta de aceitação                                                                                                    |                                                                                                    | Adicionar             |
|                                                                                                    | Inscrição   <i>Estado:</i> Inscrição aceite<br>Voltar                                                                                                    |                                                                                                    | ~                     |

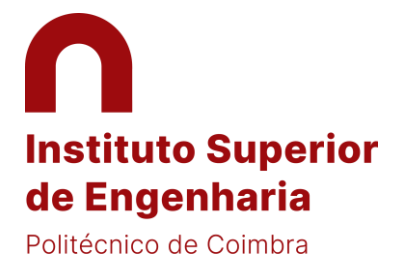

### 21 Pressionar "Lacrar Candidatura"

| Dados Curriculares<br>Notificações<br>Horário                      | Candidaturas<br>Outgoing Complementar                                                                                                    | _    |
|--------------------------------------------------------------------|----------------------------------------------------------------------------------------------------|------|
| Minhas Disciplinas                                                 | Os dados da <b>candidatura</b> foram guardados com <b>sucesso</b> .                                                                                                    |      |
| Informação Geral<br>Sumários<br>Material de Apoio                  | Terá até ao dia 02-09-2022, de anexar os documentos obrigatórios para poder lacrar (ato de finalizar de forma oficial) a candidatura, salvo se a instituição de acolhimento tiver uma data-limite anterior a essa data. Nesse caso, a lacragem da candidatura deve acontecer no máximo até 15 dias antes da data-limite da instituição de acolhimento. | a    |
| Fóruns Discussão<br>Submissão de Trabalhos                         | Lacrar Candidatura Consultar Histórico de Est                                                                                                    | ados |
| Inscrição em Avaliações<br>Resultados de Avaliações<br>Assiduidade | Candidatura   Estado: Candidatura por lacrar                                                                                                    | 0    |
| Diário                                                             | Número da Candidatura: OUT_2022_0121                                                                                                    |      |
| Candidaturas                                                       | Programa de Mobilidade: Erasmus (KA103)                                                                                                    |      |
| Cursos<br>Mobilidade Outgoing                                      | Ano Letivo: 2022/2023                                                                                                    |      |
| Mobilidade Incoming                                                | Regime: Anual                                                                                                    |      |
| Un. Curriculares Isoladas                                          | Âmbito da Mobilidade: Estudo                                                                                                    |      |
| Balcão Académico                                                   | Duração da Mobilidade: De 01-09-2022 até 01-01-2023                                                                                                    |      |
| Documentos<br>Inscrições em Cursos                                 | Instituição de Acolhimento: Politechnika Lodzka<br>PL LODZ02   Lodz (Polónia)                                                                                                    |      |
| Entrega Diss. 7 Teses<br>Inscrições em Exames<br>Especiais         | Área de Estudo: Engineering, Manufacturing and Construction<br>07                                                                                                    |      |
| Inscrições em Turmas<br>Propinas e Emolumentos                     | Coordenador na Instituição de Acolhimento: Maja Barańska<br>Incoming Students                                                                                                    |      |
| Normas e Procedimentos                                             | E-mail: maja.baranska@p.lodz.pl                                                                                                    |      |
| Concultor                                                          | Associada ao Coordenador: Luis Miguel Moura Neves de Castro                                                                                                    |      |

22 Considerar os procedimentos de candidatura recebidos da Instituição parceira

23 Gerar todos os documentos de candidatura do Inforestudante e os da Instituição parceira, assinar e enviar a ri@isec.pt para do

Coordenador, Prof. Luis Castro.

24 Qualquer dúvida contactar ri@isec.pt